PMT view showing sets panel in expanded state. Highlighted set has preferences revealed

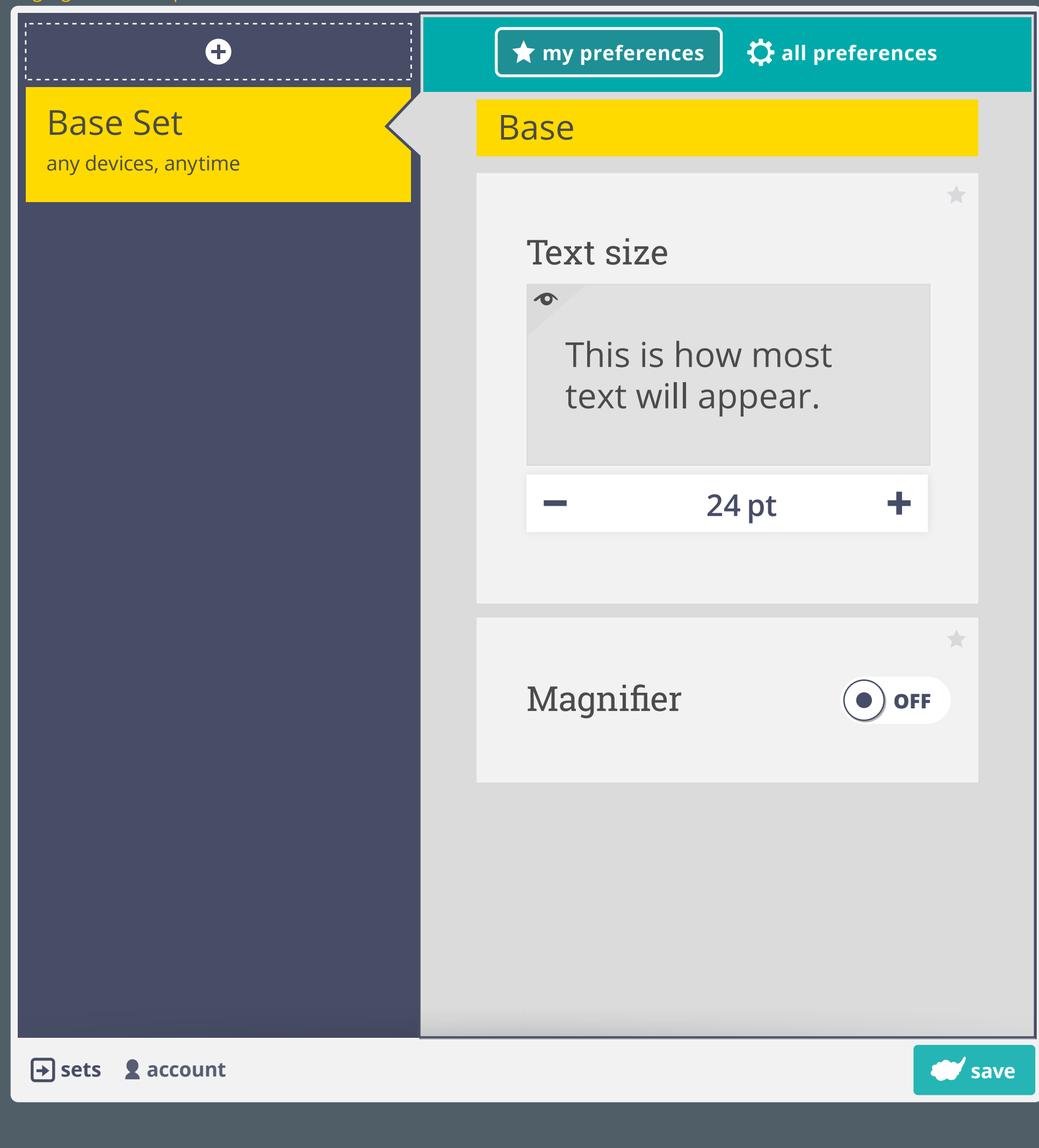

## add new set by selecting "+" sign (hover state shown)

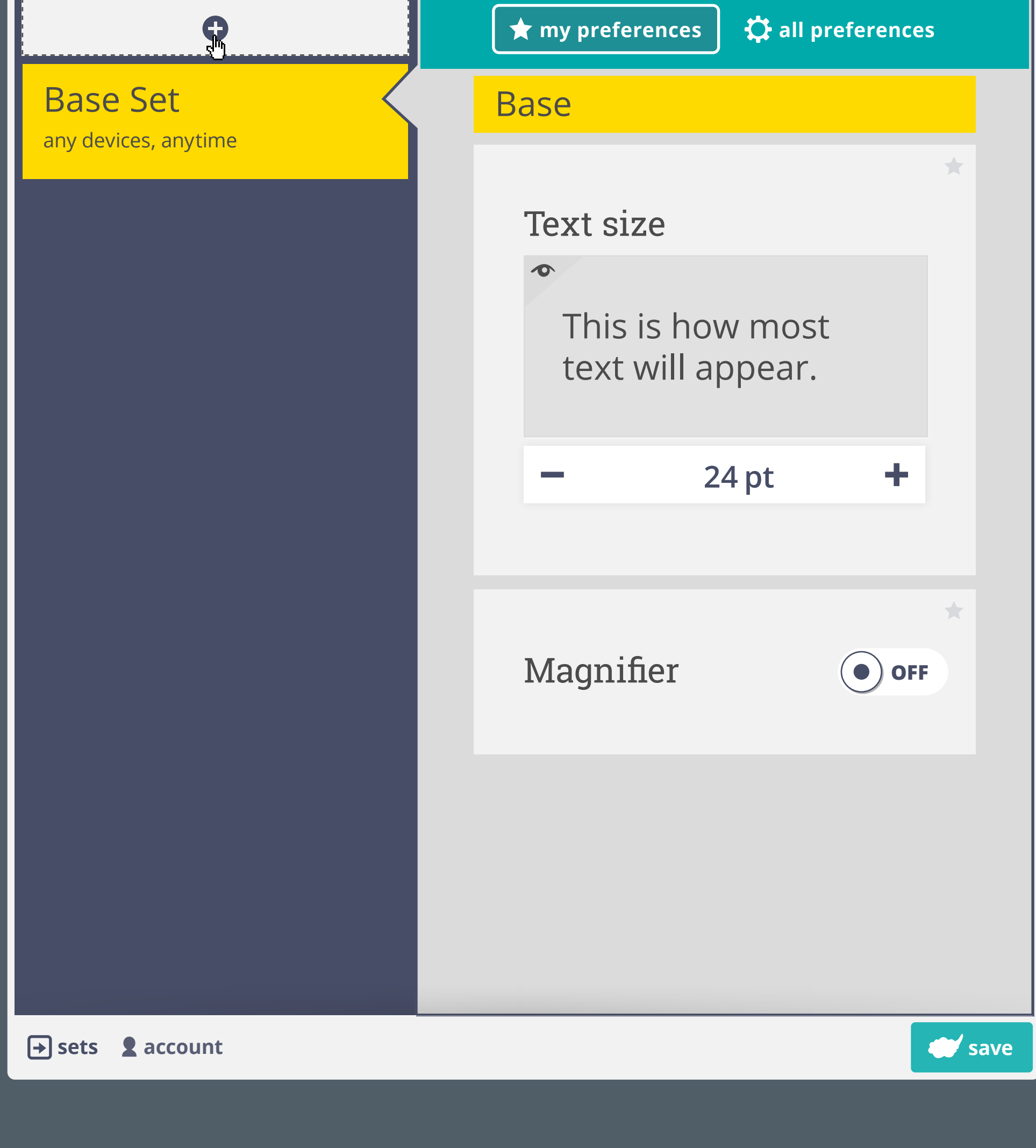

New set appears in list with "not applied to any devices"

>new set is populated with base set prefs until user adjusts /removes/adds preferences

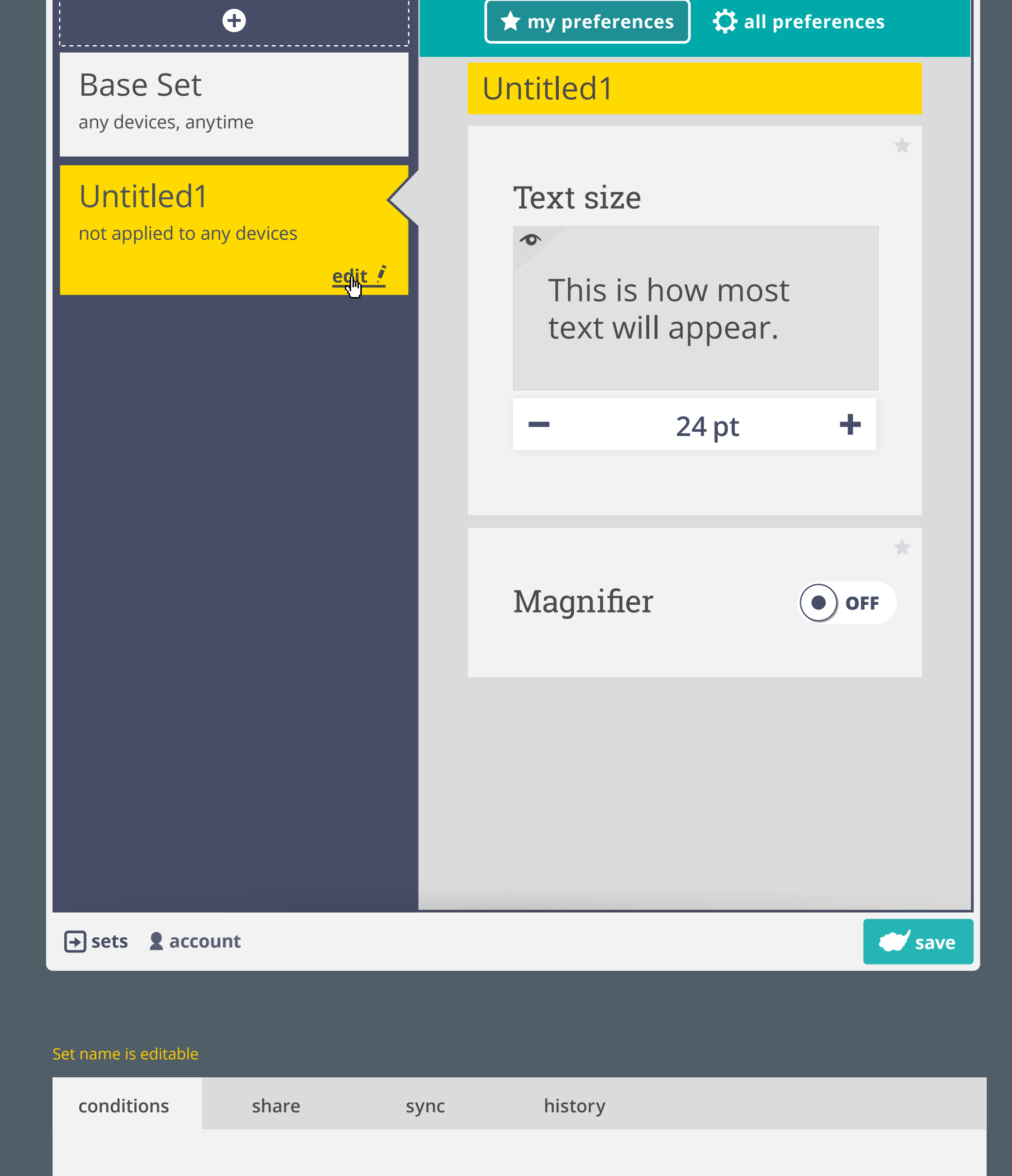

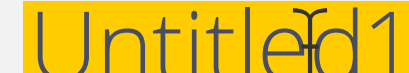

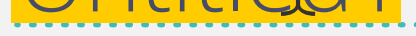

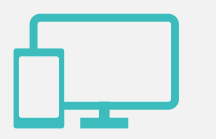

## Devices

+ add new

## not applied to any devices

Time

+ add new

| Selecting "edit" in sets<br>'Conditions' tab allows<br>Conditions are editable<br>> the 'Base Set' is appli | panel takes user to co<br>user to manually adju<br>e in all sets except the<br>ed on all devices, at al | nditions/share/sy<br>ist the contexts a<br>'Base Set'<br>l times, unless ov | nc/history tabbed view<br>set gets applied in<br>erridden by a conditional se | et         |     |
|----------------------------------------------------------------------------------------------------|----------------------------------------------------------------------------------------------------|-----------------------------------------------------------------------------|-------------------------------------------------------------------------------|------------|-----|
| When a set is first crea<br>Once a condition is set                                                         | ted, it has no contexts<br>, it will apply to all dev                                                   | s and it is not app<br>vices during that c                                  | ied to any device<br>ontext unless adevice is spe                             | ecified    |     |
| conditions                                                                                                  | share                                                                                                   | sync                                                                        | history                                                                       |            |     |
| Nigh<br>Use as Bas                                                                                          | t-time<br>e Set                                                                                         |                                                                             |                                                                               | Delete Set |     |
| 6                                                                                                    | Devices<br>+ add new                                                                                    |                                                                             |                                                                               |            |     |
|                                                                                                    | not applied to                                                                                          | o any devices                                                               |                                                                               |            |     |
|                                                                                                    | •                                                                                                    |                                                                             |                                                                               |            |     |
|                                                                                                    |                                                                                                    |                                                                             |                                                                               |            |     |
|                                                                                                    |                                                                                                    |                                                                             |                                                                               |            |     |
|                                                                                                    |                                                                                                    |                                                                             |                                                                               |            |     |
| cancel                                                                                                    |                                                                                                    |                                                                             |                                                                               | do         | one |
|                                                                                                    |                                                                                                    |                                                                             |                                                                               |            |     |

When adding a time condition, the current time is shown by default (wthin 5 minute increments and with a 2-hour time range) >individual numerical fields are text editable as well as controllable with arrow keys

sync

|                        | Night<br>Use as Base | -time<br>set                                   | Delete Set |
|------------------------|----------------------|------------------------------------------------|------------|
|                        |                      | Devices<br>+ add new<br>applies to all devices |            |
| selected/edit<br>state |                      | Time<br>1111:45 to 13:45                       |            |
|                        |                      |                                                |            |
|                        |                      |                                                |            |

cancel

done

If only one condition is added, the set will be applied at the specified condition during all of the unspecified conditions > e.g. set will be applied **on all devices** during 21:30 to 06:30

| conditions | share          | sync    | history |            |
|------------|----------------|---------|---------|------------|
| Nia        | ht timo        |         |         |            |
| Use as B   | ase Set        |         |         | Delete Set |
|            | Desires        |         |         |            |
| - f        | Devices        |         |         |            |
|            | + add new      |         |         |            |
|            | applies to all | devices |         |            |

|                          | Time<br>+ add new<br>21:30 to 06:30 |      |
|--------------------------|-------------------------------------|------|
| cancel                   |                                     | done |
| Conditions can be remove | d                                   |      |
| conditions               | share sync history                  |      |
| Night<br>Use as Base     | -time<br>Set Delete Se              | t    |
| 6                        | Devices                             |      |
|                          | + add new                           |      |
|                          | applies to all devices              |      |
|                          | Time                                |      |
|                          | + add new                           |      |
|                          | 21:30 to 06:30 /                    | )    |

| cancel               |                      |                      |             |        | done |
|----------------------|----------------------|----------------------|-------------|--------|------|
|                      |                      |                      |             |        |      |
| Conditions is remove | d and context return | s to "not applied to | any device" |        |      |
| conditions           | share                | sync                 | history     |        |      |
|                      |                      |                      |             |        |      |
| Nig                  | nt-time              |                      |             |        |      |
| Use as B             | ase Set              |                      |             | Delete | Set  |
|                      |                      |                      |             |        |      |
|                      | Devices              |                      |             |        |      |
|                      | + add new            |                      |             |        |      |
|                      | not applied          | d to any device      | 2           |        |      |
|                      |                      |                      |             |        |      |
|                      | Time                 |                      |             |        |      |
|                      | + add new            |                      |             |        |      |

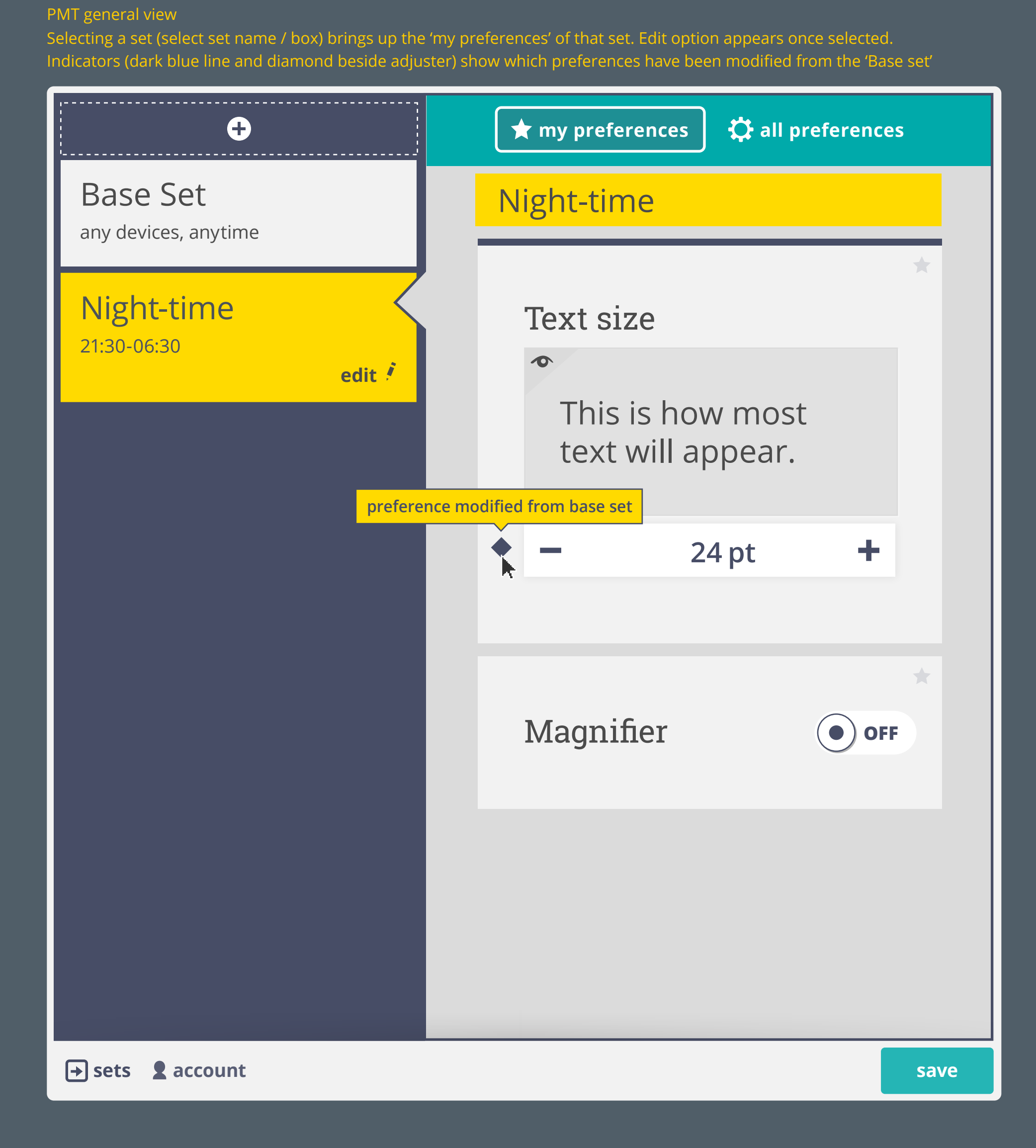

| Conditions can be edited  | and removed           |     |                                          |                      |
|---------------------------|-----------------------|-----|------------------------------------------|----------------------|
|                           | Ð                     |     | 🖈 my preferences                         | 🛱 all preferences    |
| Base Set                  |                       | 1   | Night-time                               |                      |
| any devices, anytir       | me                    | -   |                                          | *                    |
| Night-time<br>21:30-06:30 | edit                  |     | Text size<br>This is how<br>text will ap | v most<br>opear.     |
|                           |                       |     | - 24                                     | tpt +                |
|                           |                       |     | Magnifier                                | • OFF                |
|                           |                       |     |                                          |                      |
|                           |                       |     |                                          |                      |
| → sets <b>2</b> accoun    | t                     |     |                                          | save                 |
| Conditions can be edited  | and removed           | -   |                                          |                      |
| conditions                | share sy              | /nc | history                                  |                      |
| Night<br>Use as Base      | -time<br>set          |     |                                          | Delete Set           |
|                           | Devices               |     |                                          |                      |
|                           | + add new             |     |                                          |                      |
|                           | applies to all devi   | ces |                                          |                      |
|                           | Time                  |     |                                          |                      |
|                           | + add new             |     |                                          |                      |
|                           | 21:30 to 06:30 ∮<br>√ |     |                                          | $\overline{\otimes}$ |
|                           |                       |     |                                          |                      |
|                           |                       |     |                                          |                      |
|                           |                       |     |                                          |                      |
|                           |                       |     |                                          |                      |
|                           |                       |     |                                          |                      |
|                           |                       |     |                                          |                      |
|                           |                       |     |                                          |                      |

Editing Time context >Individual number fields are text-editable or adjusted using arrow keys >Mouse-clicking outside of edit field, tabbing out of edit field, or selecting enter will enter edited values >escape to cancel entry

conditions share sync history

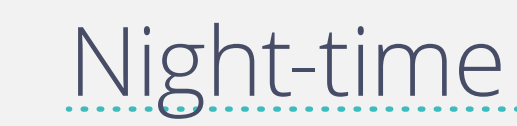

hover state

selected/ed

state

|                                                                                                    | Set                                                                                                    |                                                                                                    |                                                                                                    | Delete Set                                                                                                    |
|----------------------------------------------------------------------------------------------------|----------------------------------------------------------------------------------------------------|----------------------------------------------------------------------------------------------------|----------------------------------------------------------------------------------------------------|----------------------------------------------------------------------------------------------------|
|                                                                                                    | Devices<br>+ add new                                                                                                    |                                                                                                    |                                                                                                    |                                                                                                    |
|                                                                                                    | applies to all de                                                                                                    | vices                                                                                                    |                                                                                                    |                                                                                                    |
|                                                                                                    | Time 22:30 <i>to</i> 06:30                                                                                                    |                                                                                                    |                                                                                                    |                                                                                                    |
|                                                                                                    |                                                                                                    |                                                                                                    |                                                                                                    |                                                                                                    |
|                                                                                                    |                                                                                                    |                                                                                                    |                                                                                                    |                                                                                                    |
|                                                                                                    |                                                                                                    |                                                                                                    |                                                                                                    |                                                                                                    |
|                                                                                                    |                                                                                                    |                                                                                                    |                                                                                                    |                                                                                                    |
| cancel                                                                                                    |                                                                                                    |                                                                                                    |                                                                                                    | done                                                                                                    |
| If only one condition is ad                                                                                                    | ded, the set will be apj                                                                                                    | olied at the specific                                                                                                    | ed condition during all of the unspec                                                                                                    | ified conditions                                                                                                    |
| > e.g. set will be applied of conditions                                                                                                    | on all devices during 2<br>share                                                                                                    | 2:30 to 06:30<br>sync                                                                                                    | history                                                                                                    |                                                                                                    |
| Night                                                                                                    | -time                                                                                                    |                                                                                                    |                                                                                                    |                                                                                                    |
| Use as Base                                                                                                    | Set                                                                                                    |                                                                                                    |                                                                                                    | Delete Set                                                                                                    |
|                                                                                                    | Devices<br>+ add new                                                                                                    |                                                                                                    |                                                                                                    |                                                                                                    |
|                                                                                                    | applies to all de                                                                                                    | evices                                                                                                    |                                                                                                    |                                                                                                    |
|                                                                                                    | Time<br>+ add new                                                                                                    |                                                                                                    |                                                                                                    |                                                                                                    |
|                                                                                                    | 22:30 to 06:30                                                                                                    |                                                                                                    |                                                                                                    |                                                                                                    |
|                                                                                                    |                                                                                                    |                                                                                                    |                                                                                                    |                                                                                                    |
|                                                                                                    |                                                                                                    |                                                                                                    |                                                                                                    |                                                                                                    |
|                                                                                                    |                                                                                                    |                                                                                                    |                                                                                                    |                                                                                                    |
| cancel                                                                                                    |                                                                                                    |                                                                                                    |                                                                                                    | done                                                                                                    |
| adding a device                                                                                                    |                                                                                                    |                                                                                                    |                                                                                                    | uome                                                                                                    |
| conditions                                                                                                    | share                                                                                                    | sync                                                                                                    | history                                                                                                    |                                                                                                    |
| Night                                                                                                    | -time                                                                                                    |                                                                                                    |                                                                                                    |                                                                                                    |
| Use as Base                                                                                                    | Set                                                                                                    |                                                                                                    |                                                                                                    | Delete Set                                                                                                    |
|                                                                                                    | Devices<br>+ addinew                                                                                                    |                                                                                                    |                                                                                                    |                                                                                                    |
|                                                                                                    | applies to all de                                                                                                    | evices                                                                                                    |                                                                                                    |                                                                                                    |
|                                                                                                    | Time<br>+ add new                                                                                                    |                                                                                                    |                                                                                                    |                                                                                                    |
|                                                                                                    | 22:30 to 06:30                                                                                                    |                                                                                                    |                                                                                                    |                                                                                                    |
|                                                                                                    |                                                                                                    |                                                                                                    |                                                                                                    |                                                                                                    |
|                                                                                                    |                                                                                                    |                                                                                                    |                                                                                                    |                                                                                                    |
|                                                                                                    |                                                                                                    |                                                                                                    |                                                                                                    |                                                                                                    |
| cancel                                                                                                    |                                                                                                    |                                                                                                    |                                                                                                    | done                                                                                                    |
| adding a device - select de<br>> How will GPII system ree                                                                                                    | evice type from list<br>cognize device and link                                                                                                    | it to this preferen                                                                                                    | ce set?                                                                                                    |                                                                                                    |
| >when user first logs in to<br>tablet becomes linked to to<br>conditions                                                                                                    | GPII on a tablet, they<br>this device name<br>share                                                                                                    | could be asked to                                                                                                    | confirm application of this pref set to<br>history                                                                                                    | o the tablet, and that speci                                                                                                    |
|                                                                                                    |                                                                                                    |                                                                                                    |                                                                                                    |                                                                                                    |
| Night<br>Use as Base                                                                                                    | -time<br>set                                                                                                    |                                                                                                    |                                                                                                    | Delete Set                                                                                                    |
|                                                                                                    | Devices                                                                                                    |                                                                                                    |                                                                                                    |                                                                                                    |
|                                                                                                    | + add new<br>desktop                                                                                                    |                                                                                                    |                                                                                                    |                                                                                                    |
|                                                                                                    | laptop<br><u>tablet</u><br>phone<br>ticketing kiosk                                                                                                    |                                                                                                    |                                                                                                    |                                                                                                    |
|                                                                                                    | hank machine                                                                                                    |                                                                                                    |                                                                                                    |                                                                                                    |
|                                                                                                    | other                                                                                                    |                                                                                                    |                                                                                                    |                                                                                                    |
|                                                                                                    | other                                                                                                    |                                                                                                    |                                                                                                    |                                                                                                    |
|                                                                                                    | other                                                                                                    |                                                                                                    |                                                                                                    |                                                                                                    |
|                                                                                                    | other                                                                                                    |                                                                                                    |                                                                                                    |                                                                                                    |
|                                                                                                    | other                                                                                                    |                                                                                                    |                                                                                                    |                                                                                                    |
| cancel                                                                                                    | other                                                                                                    |                                                                                                    |                                                                                                    | done                                                                                                    |
| Cancel Untitled tablet is added to conditions                                                                                                    | other<br>other                                                                                                    | sync                                                                                                    | history                                                                                                    | been a second second sec |
| cancel<br>Untitled tablet is added to<br>conditions                                                                                                    | bank machine<br>other                                                                                                    | sync                                                                                                    | history                                                                                                    | done                                                                                                    |
| cancel<br>Untitled tablet is added to<br>conditions                                                                                                    | other<br>other                                                                                                    | sync                                                                                                    | history                                                                                                    | Delete Set                                                                                                    |
| cancel<br>Untitled tablet is added to<br>conditions<br>Night<br>Use as Base                                                                                                    | olist of devices<br>share<br>share<br>c-time<br>set<br>Devices                                                                                                    | sync                                                                                                    | history                                                                                                    | belete Set                                                                                                    |
| cancel<br>Untitled tablet is added to<br>conditions<br>Night<br>Use as Base                                                                                                    | Ist of devices<br>share<br>share<br>Devices<br>set<br>Devices<br>+ add new<br>tablet (untitled                                                                                                    | sync                                                                                                    | history                                                                                                    | done                                                                                                    |
| cancel<br>Untitled tablet is added to<br>conditions<br>Night<br>Use as Base                                                                                                    | bank machine<br>other<br>other<br>bist of devices<br>share<br>share<br>c-time<br>set<br>Devices<br>+ add new<br>tablet (untitled<br>Time<br>+ add new                                                                                                    | sync<br>d1)                                                                                                    | history                                                                                                    | done                                                                                                    |
| cancel<br>Untitled tablet is added to<br>conditions<br>Use as Base                                                                                                    | bank machine<br>other<br>other<br>list of devices<br>share<br>share<br>c-time<br>set<br>Devices<br>+ add new<br>tablet (untitled<br>Time<br>+ add new<br>22:30 to 06:30                                                                                                    | sync                                                                                                    | history                                                                                                    | done                                                                                                    |
| cancel<br>Untitled tablet is added to<br>conditions<br>Use as Base                                                                                                    | Set<br>Devices<br>share<br>Devices<br>share<br>Devices<br>+ add new<br>tablet (untitled<br>Time<br>+ add new<br>22:30 to 06:30                                                                                                    | sync                                                                                                    | history                                                                                                    | done                                                                                                    |
| cancel<br>Untitled tablet is added to<br>conditions<br>Use as Base                                                                                                    | Set<br>Devices<br>+ add new<br>tablet (untitled<br>Time<br>+ add new<br>22:30 to 06:30                                                                                                    | sync                                                                                                    | history                                                                                                    | done                                                                                                    |
| cancel<br>Untitled tablet is added to<br>conditions<br>Use as Base                                                                                                    | Sist of devices<br>share<br>bevices<br>share<br>bevices<br>+ add new<br>tablet (untitled<br>Time<br>+ add new<br>22:30 to 06:30                                                                                                    | sync<br>d1)                                                                                                    | history                                                                                                    | done                                                                                                    |
| cancel                                                                                                    | Set<br>Devices<br>+ add new<br>tablet (untitled<br>Time<br>+ add new<br>22:30 to 06:30                                                                                                    | sync<br>d1)                                                                                                    | history                                                                                                    | done                                                                                                    |
| cancel<br>Untitled tablet is added to<br>conditions<br>Use as Base<br>Use as Base                                                                                                    | Set<br>Devices<br>+ add new<br>tablet (untitled<br>22:30 to 06:30                                                                                                    | sync<br>d1)                                                                                                    | history                                                                                                    | done                                                                                                    |
| cancel<br>Untitled tablet is added to<br>conditions<br>Use as Base<br>Use as Base<br>Cancel<br>Cancel<br>Cancel                                                                                                    | Salar machine<br>other<br>other<br>othe                                                                               | sync<br>device title editing<br>over<br>sync                                                                                                    | history<br>history                                                                                                    | done                                                                                                    |
| cancel Untitled tablet is added to conditions Use as Base Use as Base Use as Conditions Use as Conditions Conditions                                                                                                    | baik machine<br>other<br>other<br>baik machine<br>other<br>other<br>baik machine<br>other<br>other<br>other<br>other<br>other<br>other<br>other<br>other<br>share<br>bevices<br>set<br>Devices<br>set<br>Devices<br>set<br>Devices<br>set<br>tablet (untitled<br>tablet (untitled<br>tablet (untitled<br>share<br>cor edit icon will allow<br>ighlight appear on h<br>share                                                                                                    | sync<br>device title editing<br>over<br>sync                                                                                                    | history history history                                                                                                    | done                                                                                                    |
| cancel<br>Untitled tablet is added to<br>conditions<br>Use as Base<br>Use as Base<br>Conditions                                                                                                    | Devices Set Devices + add new tablet (untitled) Time + add new tablet 300 06:30 Time -time Set                                                                                                    | sync<br>device title editing<br>over<br>sync                                                                                                    | history<br>history                                                                                                    | Delete Set                                                                                                    |
| cancel Untitled tablet is added to conditions Use as Base Use as Base Cancel Cancel Ca | bailet indefinite<br>other<br>other                                                                                   | sync<br>d1)                                                                                                    | history<br>history                                                                                                    | done Delete Set                                                                                                    |
| cancel<br>Untitled tablet is added to<br>conditions<br>Use as Base<br>Use as Base<br>Conditions<br>Cancel<br>Cancel<br>Cancel<br>Cancel<br>Cancel<br>Cancel                                                                                                    | Devices<br>+ add new<br>tablet (untitled<br>22:30 to 06:30<br>Chime<br>+ add new<br>tablet (untitled<br>Chime<br>+ add new<br>tablet (untitled<br>Chime<br>+ add new<br>tablet (untitled<br>Chime<br>+ add new                                                                                                    | sync<br>sync<br>d1)<br>i                                                                                                    | history                                                                                                    |                                                                                                    |
| cancel<br>Untitled tablet is added to<br>conditions<br>Use as Base<br>Cancel<br>Cancel<br>Cancel<br>Selecting the device name<br>conditions<br>Selecting the device name<br>conditions                                                                                                    | Sist of devices<br>share<br>share<br>-time<br>set<br>Devices<br>+ add new<br>tablet (untitled<br>22:30 to 06:30<br>Time<br>share<br>chief and new<br>tablet appear on h<br>share                                                                                                    | sync<br>d1)<br>i                                                                                                    | history history histor                                                                                                    | done<br>Delete Set<br>Delete Set                                                                                                    |
| cancel<br>Untitled tablet is added to<br>conditions<br>Night<br>Use as Base<br>Cancel<br>Cancel<br>Selecting the device name<br>conditions<br>Selecting the device name<br>conditions                                                                                                    | Sist of devices<br>share<br>Devices<br>+ add new<br>tablet (untitled<br>22:30 to 06:30<br>Devices<br>+ add new<br>tablet (untitled<br>tablet (untitled<br>share                                                                                                    | sync<br>d1)<br>i<br>i<br>i<br>i<br>i<br>i<br>i<br>i<br>i<br>i<br>i<br>i<br>i<br>i<br>i<br>i<br>i<br>i<br>i                                                                                                    | history history history                                                                                                    | done     done     done     done     done     done     done     done     done     done     done     done     done     done     done                                                                                                        |
| cancel<br>Untitled tablet is added to<br>conditions<br>Use as Base<br>Cancel<br>Cancel<br>Selecting the device name<br>conditions<br>Selecting the device name<br>conditions                                                                                                    | Souther<br>Souther<br>Sou                                                                                                    | sync<br>device title editing<br>over<br>sync                                                                                                    | history history histor                                                                                                    | done  Delete Set  Delete Set                                                                                                    |
| cancel<br>Untitled tablet is added to<br>conditions<br>Night<br>Use as Base<br>Cancel<br>Cancel<br>Selecting the device name<br>conditions<br>Night<br>Use as Base                                                                                                    | Solar C Hacimic<br>other<br>Solar C Hacimic<br>share<br>Set<br>Devices<br>+ add new<br>tablet (untitled<br>22:30 to 06:30<br>C Hacimic<br>share<br>Devices<br>+ add new<br>tablet (untitled<br>share<br>C Hacimic<br>Set                                                                                                    | sync<br>sync<br>all)<br>i<br>i<br>i<br>i<br>i<br>i<br>i<br>i<br>i<br>i<br>i<br>i<br>i<br>i<br>i<br>i<br>i<br>i                                                                                                    | history history history history history history history                                                                                                    | done Delete Set Cone                                                                                                    |
| cancel<br>Untitled tablet is added to<br>conditions<br>Use as Base<br>Cancel<br>Cancel<br>Cancel<br>Cancel<br>Cancel<br>Cancel                                                                                                    | Set<br>Devices<br>+ add new<br>tablet (untitled<br>22:30 to 06:30<br>Devices<br>+ add new<br>tablet (untitled<br>Time<br>+ add new<br>22:30 to 06:30<br>Comparison<br>Set                                                                                                    | sync<br>device title editing<br>over<br>sync                                                                                                    | history history histor                                                                                                    | done<br>Delete Set<br>Delete Set                                                                                                    |
| cancel<br>Untitled tablet is added to<br>conditions<br>Night<br>Use as Base<br>Conditions<br>Use as base<br>Conditions                                                                                                    | Subark machine<br>other<br>other<br>share<br>share<br>Devices<br>+ add new<br>tablet (untitled<br>Time<br>+ add new<br>22:30 to 06:30<br>Set<br>Devices<br>share<br>Devices<br>i add new<br>22:30 to 06:30                                                                                                    | sync<br>device title editing<br>over<br>sync<br>in ) i                                                                                                    | history history                                                                                                    | done Delete Set                                                                                                    |
| cancel<br>Untitled tablet is added to<br>conditions<br>Night<br>Use as Base<br>Cancel<br>Cancel<br>Selecting the device name<br>conditions<br>Night<br>Use as Base<br>Conditions                                                                                                    | Souther<br>Souther<br>Sou                                                                                                    | sync<br>device title editing<br>over<br>sync<br>11) i                                                                                                    |                                                                                                    | done Cone Cone Cone Cone Cone Cone Cone C                                                                                                    |
| cancel<br>Untitled tablet is added to<br>conditions                                                                                                    | Sume machine<br>other<br>other<br>share<br>share<br>Devices<br>+ add new<br>tablet (untitled<br>tablet (untitled<br>share<br>Crime<br>+ add new<br>tablet share<br>Devices<br>+ add new<br>tablet share<br>Crime<br>+ add new<br>tablet share<br>Crime<br>tablet share<br>Crime<br>tablet share                                                                                                    | sync<br>sync<br>all) i<br>all<br>all<br>all<br>all<br>all<br>all<br>all<br>all<br>all<br>al                                                                                                    | bistory<br>bistory<br>bistor | done         Delete Set                                                                                                    |
| cancel<br>Untitled tablet is added to<br>conditions<br>Night<br>Use as Base<br>Cancel<br>Selecting the device name<br>>Edit and delete icon and<br>conditions<br>Night<br>Cancel                                                                                                    | Sume machine<br>other<br>other<br>share<br>share<br>-time<br>set<br>Devices<br>set<br>Devices<br>set<br>22:30 to 06:30<br>cor edition will allow<br>share<br>-time<br>share<br>Devices<br>set<br>cor edition will allow<br>share<br>-time<br>share                                                                                                    | sync<br>all) i<br>all<br>all<br>all<br>all<br>all<br>all<br>all<br>all<br>all<br>al                                                                                                    | history<br>history<br>inistory<br>history<br>history<br>history<br>history                                                                                                    | done         Delete Set                                                                                                    |
| cancel<br>Unitited tablet is added to<br>conditions<br>Night<br>Use as Base<br>Cancel<br>Cancel<br>Cancel<br>Cancel<br>Cancel<br>Cancel<br>Conditions<br>Conditions<br>Conditions<br>Conditions<br>Cancel<br>Cancel                                                                                                    | share<br>Devices<br>+ add new<br>tablet (untitled<br>22:30 to 06:30<br>Share<br>Devices<br>+ add new<br>22:30 to 06:30<br>Time<br>+ add new<br>22:30 to 06:30<br>Time<br>+ add new<br>22:30 to 06:30<br>Company of the second of the second of the                                                                                                    | sync<br>dui<br>device title edition<br>over<br>sync<br>it o confirm, esc to<br>sync                                                                                                    | history<br>history<br>history<br>history<br>history<br>history                                                                                                    | done  Delete Set  Delete Set  Com  Com  Com  Com  Com  Com  Com  Co                                                                                                    |
| cancel<br>Unitited tablet is added to<br>conditions<br>Night<br>Use as Base<br>Cancel<br>Cancel<br>Selecting the device name<br>conditions<br>Night<br>Use as Base<br>Cancel<br>Cancel<br>Cancel<br>Cancel<br>Cancel<br>Cancel<br>Cancel<br>Cancel<br>Cancel<br>Cancel<br>Cancel<br>Cancel<br>Cancel<br>Cancel<br>Cancel<br>Cancel<br>Cancel<br>Cancel<br>Cancel                                                                                                    | Some intervented of the content of the content of t                                                                                                    | sync<br>dui<br>dui<br>dui<br>sync<br>i<br>i<br>i<br>i<br>i<br>i<br>i<br>i<br>i<br>i<br>i<br>i<br>i<br>i<br>i<br>i<br>i<br>i<br>i                                                                                                    | history history histor                                                                                                    |                                                                                                    |
| cancel<br>Untitled tablet is added to<br>conditions<br>Use as Base<br>Cancel<br>Cancel                                                                                                    | buik machine<br>other<br>other<br>Set<br>Share<br>Devices<br>share<br>Devices<br>share<br>Time<br>share<br>Devices<br>share<br>Composition will allow<br>share<br>Devices<br>share<br>Composition of solution<br>share<br>Composition of solution<br>solution of solution<br>solution of solution<br>solution<br>solution                                                                                                    | sync<br>dui<br>dui<br>dui<br>sync<br>sync<br>sync<br>i<br>i<br>i<br>i<br>i<br>i<br>i<br>i<br>i<br>i<br>i<br>i<br>i<br>i<br>i<br>i<br>i<br>i<br>i                                                                                                    | history history histor                                                                                                    | done         Delete Set         0         0         0         0         0         0         0         0         0         0         0         0         0         0         0         0         0         0         0         0         0         0         0         0         0         0         0         0         0         0         0         0         0         0         0         0         0         0         0         0         0         0         0         0         0         0         0         0         0         0         0         0         0         0      <                                                                                                    |
| cancel<br>Untitled tablet is added to<br>conditions<br>Night<br>Use as Base<br>Cancel<br>Cancel                                                                                                    | side edit box or tab or<br>share<br>Devices<br>* add new<br>tablet (untitled<br>22:30 to 06:30<br>ctime<br>share<br>Devices<br>* add new<br>22:30 to 06:30<br>time<br>* add new<br>22:30 to 06:30<br>tablet (untitled<br>share                                                                                                    | sync<br>device title editing<br>sync<br>in a sync<br>in a |                                                                                                    | done         Delete Set                                                                                                    |
| cancel<br>Untitled tablet is added to<br>conditions<br>Night<br>Use as Base<br>Cancel<br>Cancel<br>Selecting the device name<br>conditions<br>Night<br>Use as Base<br>Cancel<br>Cancel                                                                                                    | bonk machine<br>other<br>other<br>share<br>-time<br>share<br>Devices<br>st<br>add new<br>tablet (untitled<br>tablet (untitled<br>share<br>cime<br>share<br>cime<br>sha | sync<br>sync<br>du<br>du<br>du<br>i<br>i<br>i<br>i<br>i<br>i<br>i<br>i<br>i<br>i<br>i<br>i<br>i<br>i<br>i                                                                                                    | history history histor                                                                                                    | done         Delete Set                                                                                                    |

| cancel                                                                                      |                                                                                                    |                   |                                                                                                    |                                                                                                    | done |
|---------------------------------------------------------------------------------------------|----------------------------------------------------------------------------------------------------|-------------------|----------------------------------------------------------------------------------------------------|----------------------------------------------------------------------------------------------------|------|
|                                                                                             |                                                                                                    |                   |                                                                                                    |                                                                                                    |      |
| device name is edited ("t                                                                   | ablet (Home)")                                                                                                    | -                 |                                                                                                    | _                                                                                                    | -    |
| conditions                                                                                  | share                                                                                                    | sync              | history                                                                                                    |                                                                                                    |      |
|                                                                                             |                                                                                                    |                   |                                                                                                    |                                                                                                    |      |
| Night                                                                                       | time                                                                                                    |                   |                                                                                                    |                                                                                                    |      |
| Use as Base                                                                                 | e Set                                                                                                    |                   |                                                                                                    | Delete Set                                                                                                    |      |
|                                                                                             |                                                                                                    |                   |                                                                                                    |                                                                                                    |      |
| 6                                                                                           | Devices                                                                                                    |                   |                                                                                                    |                                                                                                    |      |
|                                                                                             | + add new                                                                                                    |                   |                                                                                                    |                                                                                                    |      |
|                                                                                             | tablet (Home)                                                                                                    |                   |                                                                                                    |                                                                                                    |      |
|                                                                                             | Time                                                                                                    |                   |                                                                                                    |                                                                                                    |      |
|                                                                                             | + add new                                                                                                    |                   |                                                                                                    |                                                                                                    |      |
|                                                                                             | 22:30 to 06:30                                                                                                    |                   |                                                                                                    |                                                                                                    |      |
|                                                                                             |                                                                                                    |                   |                                                                                                    |                                                                                                    |      |
|                                                                                             |                                                                                                    |                   |                                                                                                    |                                                                                                    |      |
|                                                                                             |                                                                                                    |                   |                                                                                                    |                                                                                                    |      |
|                                                                                             |                                                                                                    |                   |                                                                                                    |                                                                                                    |      |
|                                                                                             |                                                                                                    |                   |                                                                                                    |                                                                                                    |      |
|                                                                                             |                                                                                                    |                   |                                                                                                    |                                                                                                    |      |
|                                                                                             |                                                                                                    |                   |                                                                                                    |                                                                                                    |      |
|                                                                                             |                                                                                                    |                   |                                                                                                    | _                                                                                                    |      |
| cancel                                                                                      |                                                                                                    |                   |                                                                                                    |                                                                                                    | done |
|                                                                                             |                                                                                                    |                   |                                                                                                    |                                                                                                    |      |
|                                                                                             |                                                                                                    |                   |                                                                                                    |                                                                                                    |      |
| new device and updated                                                                      | time are added to the                                                                                                    | conditions list   | ted under set name                                                                                                    |                                                                                                    |      |
| new device and updated                                                                      | time are added to the                                                                                                    | conditions list   | ted under set name                                                                                                    | 🗘 all preferences                                                                                                    |      |
| new device and updated                                                                      | time are added to the                                                                                                    | e conditions list | ted under set name  my preferences                                                                                          | 🗘 all preferences                                                                                                    |      |
| new device and updated<br>Base Set<br>any devices, anyti                                    | time are added to the                                                                                                    | e conditions list | ted under set name          my preferences         Night-time                                                               | Contraction of the second second seco |      |
| new device and updated<br>Base Set<br>any devices, anyti                                    | time are added to the                                                                                                    | conditions list   | ted under set name          my preferences         Night-time                                                               | Call preferences                                                                                                    | *    |
| new device and updated<br>Base Set<br>any devices, anyti<br>Night-time<br>Home tablet, 22:3 | time are added to the                                                                                                    | e conditions list | ted under set name  Text size                                                                                               | Constant of the second second  |      |
| new device and updated<br>Base Set<br>any devices, anyti<br>Night-time<br>Home tablet, 22:3 | time are added to the                                                                                                    | e conditions list | ted under set name  Text size                                                                                               | Contraction of the second second seco | *    |
| new device and updated<br>Base Set<br>any devices, anyti<br>Night-time<br>Home tablet, 22:3 | time are added to the                                                                                                    | e conditions list | ted under set name                                                                                                    | v most                                                                                                    |      |
| new device and updated<br>Base Set<br>any devices, anyti<br>Night-time<br>Home tablet, 22:3 | time are added to the                                                                                                    | e conditions list | ted under set name                                                                                                    | v most                                                                                                    |      |
| new device and updated<br>Base Set<br>any devices, anyti<br>Night-time<br>Home tablet, 22:3 | time are added to the<br>The second second sec | e conditions list | ed under set name                                                                                                    | ¢ all preferences                                                                                                    |      |
| new device and updated<br>Base Set<br>any devices, anyti<br>Night-time<br>Home tablet, 22:3 | time are added to the<br>The second second sec | e conditions list | ed under set name  my preferences  Vight-time  Text size  This is how text will ap  2                                       | <pre> v most pear. 4 pt + </pre>                                                                                                    |      |
| new device and updated<br>Base Set<br>any devices, anyti<br>Night-time<br>Home tablet, 22:3 | time are added to the<br>me<br>0-06:30<br>edit                                                                                                    | e conditions list | ed under set name  my preferences  Vight-time  Text size  This is how text will ap  2                                       | <pre> v most pear. 4 pt + </pre>                                                                                                    |      |
| new device and updated<br>Base Set<br>any devices, anyti<br>Night-time<br>Home tablet, 22:3 | time are added to the<br>me<br>0-06:30<br>edit /                                                                                                    |                   | ed under set name<br>★ my preferences<br>Vight-time<br>Text size<br>This is how<br>text will ap                             | Contraction   A pt                                                                                                    |      |
| new device and updated<br>Base Set<br>any devices, anyti<br>Night-time<br>Home tablet, 22:3 | time are added to the<br>me<br>co-o6:30<br>edit /                                                                                                    |                   | ed under set name                                                                                                    | Image: state of the state of the             |      |
| new device and updated<br>Base Set<br>any devices, anyti<br>Night-time<br>Home tablet, 22:3 | time are added to the<br>me<br>0-06:30<br>edit /                                                                                                    |                   | ed under set name  my preferences  Vight-time  Text size  This is how text will ap  A Magnifier                             | the second second secon |      |
| new device and updated<br>Base Set<br>any devices, anyti<br>Night-time<br>Home tablet, 22:3 | time are added to the<br>me<br>0-06:30<br>edit                                                                                                    |                   | ed under set name  my preferences  Night-time  Text size  This is how text will ap  A Magnifier                             | the second second secon |      |
| new device and updated<br>Base Set<br>any devices, anyti<br>Night-time<br>Home tablet, 22:3 | time are added to the<br>me<br>coof:30<br>edit /                                                                                                    |                   | ed under set name   my preferences     Vight-time     Text size     This is how   text will ap     Additional     Magnifier | <pre> c all preferences  v most pear.  4 pt  • </pre>                                                                                                    |      |
| new device and updated<br>Base Set<br>any devices, anyti<br>Night-time<br>Home tablet, 22:3 | time are added to the<br>me<br>co-o6:30<br>edit /                                                                                                    |                   | xed under set name   my preferences     Vight-time     Text size     This is how text will ap     Magnifier                 | Image: state in the state in the             |      |
| new device and updated<br>Base Set<br>any devices, anyti<br>Night-time<br>Home tablet, 22:3 | time are added to the<br>me<br>0-06:30<br>edit /                                                                                                    |                   | <pre>* my preferences Vight-time Text size This is how text will ag</pre>                                                   | Image: with the second second sec            |      |
| new device and updated<br>Base Set<br>any devices, anyti<br>Night-time<br>Home tablet, 22:3 | time are added to the<br>me<br>coof:30<br>edit                                                                                                    |                   | ed under set name  my preferences  light-time  Text size  This is how text will ap  Magnifier                               | Const<br>opear.<br>4 pt +                                                                                                    |      |
| new device and updated<br>Base Set<br>any devices, anyti<br>Night-time<br>Home tablet, 22:3 | time are added to the<br>me<br>0-06:30<br>edit                                                                                                    |                   | <pre>* my preferences Vight-time Text size This is how text will ap Another Magnifier </pre>                                | A pt +                                                                                                    |      |

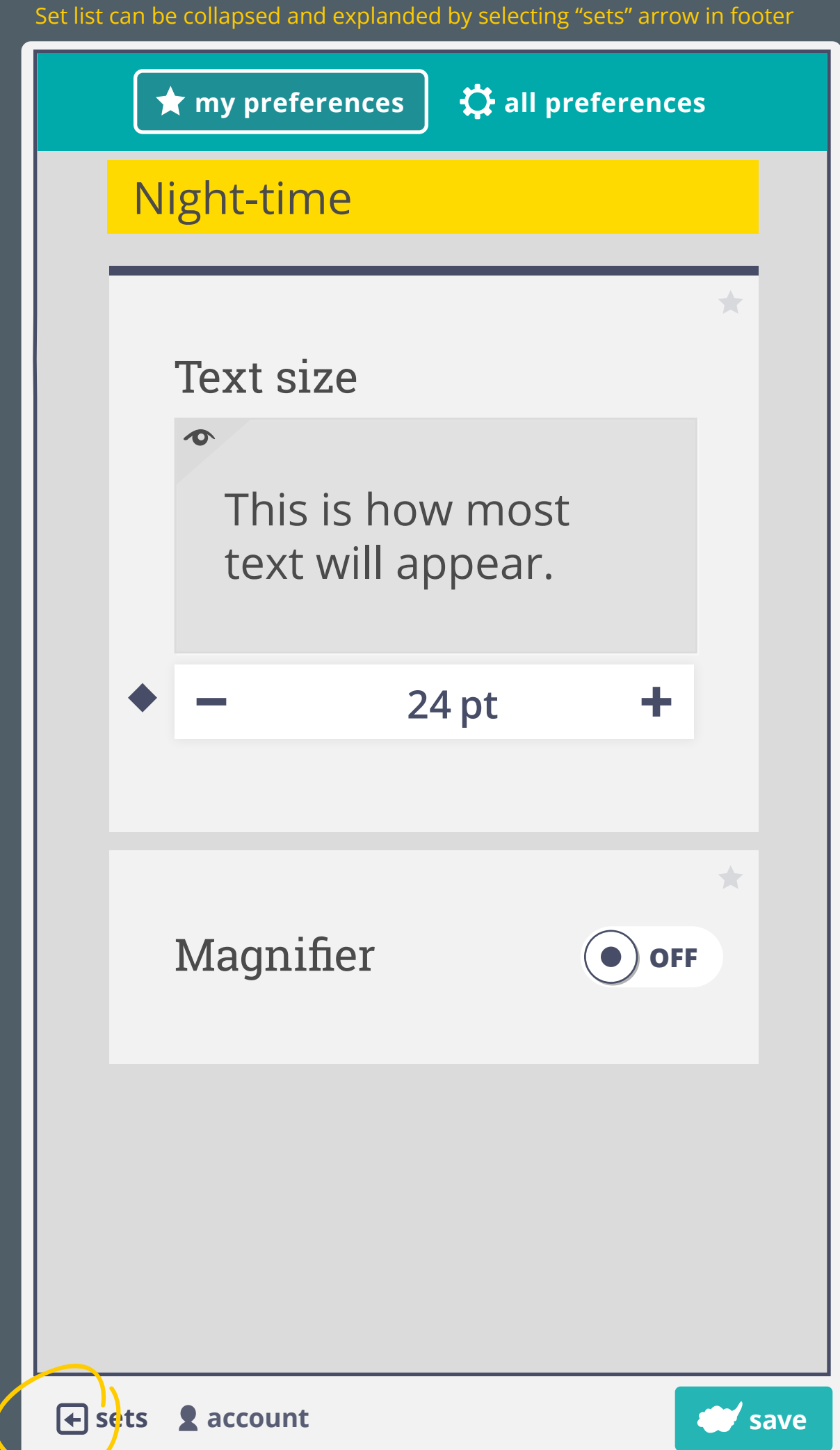